### Download PDF/XML NFS-e Sistema OXY ISS

No sistema OXY ISS é possível realizar o download do arquivo PDF das NFS-e. Para realizar este processo, siga o passo a passo descrito neste artigo.

### 1 - Realize o Login no sistema.

| ISS ISS                       | PREFEITURA DE                                                                  | č. X<br>Acessibilidade Ajustes |
|-------------------------------|--------------------------------------------------------------------------------|--------------------------------|
| Buscar em Menu Q              | 番 Início                                                                       | Ajustes Ajustes                |
| A Início                      | Algumas funcionalidades só estarão disponíveis após o login no acesso restrito | Cadastrar Usuário              |
| 🖒 Autenticar Documento Fiscal | Indiandoras de utilização de NES e no município                                | <ul> <li>➡ Login</li> </ul>    |
| Documentos V                  | Mais de Mais de Mais de Mais de Mais de                                        | MAIS DE                        |
| ? Ajuda 🗸                     | ■ 279.982 ■ 2.076 ▲ 2.229                                                      | <b>2.55</b>                    |
| Q Consultas ~                 | NFS-E EMITIDAS EMPRESAS AUTORIZADAS A EMITIR NFS-E USUÁRIOS CADASTRADOS        | PRESTADORES DE SERVIÇO ATIVOS  |
|                               |                                                                                |                                |
|                               |                                                                                |                                |
|                               |                                                                                |                                |
|                               |                                                                                |                                |
|                               |                                                                                |                                |
|                               |                                                                                |                                |
| « Recolher Menu               |                                                                                |                                |

### 2 - Acesse a empresa desejada.

| Busca | r em Menu Q                 | ☆ Inicio → ✓ Acessar Contribuinte                                  | ☆          |
|-------|-----------------------------|--------------------------------------------------------------------|------------|
| ñ     | Início                      |                                                                    |            |
| ~     | Acessar Contribuinte        | Razão Social/Nome   Razão Social/Nome  Razão Social/Nome  CNN ICEE | ONSULTAR Q |
| ළු    | Autenticar Documento Fiscal | Insertiga Municipal Contribuintes Disponíveis                      |            |
| i     | Informações 🗸 🗸             |                                                                    |            |

Rua Tupã,1643 Jardim Universo CEP 87.060-510, Maringá-PR CNPJ 80.896.194/0001-94

**3** - Prossiga acessando a funcionalidade em **Documentos Fiscais** -> **Consultar Documento Fiscal** e informe os dados de acordo com o filtro disponibilizado, em seguida clique no ícone inferior direito (lupa) para listar as notas fiscais.

| Busca | r em Menu Q                    | 希 Inicio > Q Consultar Documento Fiscal                    |                 | ☆       |
|-------|--------------------------------|------------------------------------------------------------|-----------------|---------|
|       | Documentos Fiscais 🛛 🔿         | Informações dos Serviços                                   |                 |         |
|       | Emitir NFS-e                   | Tipo Serviço Data de Emissão Inicial Data de Emissão Final |                 |         |
|       | Lançamento de Serviço Tomado   | Prestados V<br>Situação Natureza da Operação               | Entregue na DMS |         |
| Ē     | Lançamento de Serviço Prestado | Todos                                                      | Todos •         | ~       |
| ۹     | Consultar Documento Fiscal     | De Até Todos                                               | Todos           | × 🖻     |
| ľ     | Carta de Correção              | 2<br>Dades do Tomador                                      |                 |         |
| Ø     | Solicitações de Cancelamento   |                                                            |                 |         |
| ±     | Importar XML Notas Fiscais     | Informações Complementares                                 | (               | $\odot$ |
| ÷     | Exportar XML Notas Fiscais     |                                                            |                 |         |
| Q     | Consultar situação RPS         |                                                            |                 |         |
| «     | Recolher Menu                  |                                                            |                 |         |

4 - Para baixar o PDF das NFS-e há dois caminhos:

**4.1** - Opção 1: Selecione todas as notas desejadas e baixe todos os PDF's de uma única vez, conforme o exemplo da imagem abaixo.

|   | (esuitado da | resquisa a              | e Documentos Fiscais      |                   |            |          |                         |           |           |                  |   |
|---|--------------|-------------------------|---------------------------|-------------------|------------|----------|-------------------------|-----------|-----------|------------------|---|
| • | N° Doc<br>¢  | N <sup>°</sup> RPS<br>♦ | Tipo Doc 🗢                | Data Emissão<br>♦ | Situação 🖨 | CNPJ/CPF | Razão Social/Nome<br>\$ | Valor Doc | Valor ISS | ISS Retido<br>\$ |   |
| • | 1            |                         | NOTA FISCAL<br>ELETRONICA | 03/01/2020        | CANCELADA  |          |                         | 1,00      | 0,03      | Não              | ۲ |
| 2 | 2            |                         | NOTA FISCAL<br>ELETRONICA | 07/01/2020        | CANCELADA  |          |                         | 10,00     | 0,30      | Não              | ۲ |
| • | 3            |                         | NOTA FISCAL<br>ELETRONICA | 07/01/2020        | CANCELADA  |          |                         | 1,00      | 0,03      | Não              | ۲ |
| 2 | 4            |                         | NOTA FISCAL<br>ELETRONICA | 07/01/2020        | CANCELADA  |          |                         | 1,00      | 0,02      | Não              | ۲ |
| • | 5            |                         | NOTA FISCAL<br>ELETRONICA | 04/02/2020        | EMITIDA    |          |                         | 1,00      | 0,02      | Não              | • |
| • | 6            |                         | NOTA FISCAL<br>ELETRONICA | 05/02/2020        | EMITIDA    |          |                         | 1,00      | 0,03      | Não              | ۲ |
| • | 7            |                         | NOTA FISCAL<br>ELETRONICA | 07/02/2020        | EMITIDA    |          |                         | 1,00      | 0,03      | Não              | ۲ |
| • | 8            |                         | NOTA FISCAL<br>ELETRONICA | 14/01/2021        | EMITIDA    |          |                         | 1.000,00  | 30,00     | Não              | ۲ |
| • | 9            |                         | NOTA FISCAL<br>ELETRONICA | 26/01/2021        | CANCELADA  |          |                         | 1.000,00  | 30,00     | Não              | ۲ |
| 2 | 9999         |                         | NOTA FISCAL<br>ELETRONICA | 07/01/2020        | EMITIDA    |          |                         | 1,00      | 0,03      | R                | : |
|   |              |                         |                           |                   |            |          |                         |           |           |                  |   |

Rua Tupã,1643 Jardim Universo CEP 87.060-510, Maringá-PR CNPJ 80.896.194/0001-94

Após selecionar toas as NFS-e, clique no ícone conforme abaixo e selecione a opção "PDF".

| Res | ultado (       | da Pesq        | uisa de Documentos Fisc                          | ais                |                |                |                                                                                               |               |             |                     |   |
|-----|----------------|----------------|--------------------------------------------------|--------------------|----------------|----------------|-----------------------------------------------------------------------------------------------|---------------|-------------|---------------------|---|
|     | N°<br>Doc<br>≑ | N°<br>RPS<br>≑ | Tipo Doc 🗢                                       | Data<br>Emissão \$ | Situação<br>\$ | CNPJ/CPF \$    | Razão Social/Nome <b>\$</b>                                                                   | Valor Doc 🗢   | Valor ISS 🗢 | ISS<br>Retido<br>\$ |   |
|     | 1              |                | NFS-e (NOTA FISCAL<br>DE SERVIÇOS<br>ELETRONICA) | 09/11/2020         | EMITIDA        | 00029372000140 | GE HEALTHCARE DO BRASIL COMERCIO E<br>SERVICOS PARA EQUIPAMENTOS<br>MEDICOS-HOSPITALARES LTDA | 100.000,00    | 3.000,00    | Não                 | ۲ |
|     | 2              |                | NFS-e (NOTA FISCAL<br>DE SERVIÇOS<br>ELETRONICA) | 11/11/2020         | EMITIDA        |                |                                                                                               | 10.000.000,00 | 300.000,00  | Não                 | ۲ |
|     | 3              |                | NFS-e (NOTA FISCAL<br>DE SERVIÇOS<br>ELETRONICA) | 04/12/2020         | EMITIDA        |                |                                                                                               | 500,00        | 15,00       | Não                 |   |
|     | 4              |                | NFS-e (NOTA FISCAL<br>DE SERVIÇOS<br>ELETRONICA) | 19/01/2021         | EMITIDA        |                |                                                                                               | 100,00        | 1,80        | Nag                 |   |
|     | 5              |                | NFS-e (NOTA FISCAL<br>DE SERVIÇOS<br>ELETRONICA) | 21/01/2021         | EMITIDA        |                |                                                                                               | 100,00        | 1,80        | PDF<br>Nav          |   |
|     |                |                |                                                  |                    |                |                |                                                                                               |               |             |                     |   |
|     |                | ı              | MOSTRAR 20 V ITEN                                | S                  |                |                | K « 1 » M                                                                                     |               |             |                     | U |

4.2 - Opção 2: clique na opção Visualizar ao final do registro da NFS-e;

| N° Doc<br>¢ | N° RPS<br>¢ | Tipo Doc 🗢                | Data Emissão<br>🗢 | Situação 🗢 | CNPJ/CPF | Razão Social/Nome<br>\$ | Valor Doc<br>\$ | Valor ISS | ISS Retido<br>\$ |          |
|-------------|-------------|---------------------------|-------------------|------------|----------|-------------------------|-----------------|-----------|------------------|----------|
| 1           |             | NOTA FISCAL<br>ELETRONICA | 03/01/2020        | CANCELADA  |          |                         | 1,00            | 0,03      | Não              | ۲        |
| 2           |             | NOTA FISCAL<br>ELETRONICA | 07/01/2020        | CANCELADA  |          |                         | 10,00           | 0,30      | Não              | ۲        |
| 3           |             | NOTA FISCAL<br>ELETRONICA | 07/01/2020        | CANCELADA  |          |                         | 1,00            | 0,03      | Não              | ۲        |
| 4           |             | NOTA FISCAL<br>ELETRONICA | 07/01/2020        | CANCELADA  |          |                         | 1,00            | 0,02      | Não              | ۲        |
| 5           |             | NOTA FISCAL<br>ELETRONICA | 04/02/2020        | EMITIDA    |          |                         | 1,00            | 0,02      | Não              | alizar 🗛 |
| 6           |             | NOTA FISCAL<br>ELETRONICA | 05/02/2020        | EMITIDA    |          |                         | 1,00            | 0,03      | Não              | 0        |
| 7           |             | NOTA FISCAL<br>ELETRONICA | 07/02/2020        | EMITIDA    |          |                         | 1,00            | 0,03      | Não              | ۲        |
| 8           |             | NOTA FISCAL<br>ELETRONICA | 14/01/2021        | EMITIDA    |          |                         | 1.000,00        | 30,00     | Não              | ۲        |
| 9           |             | NOTA FISCAL<br>ELETRONICA | 26/01/2021        | CANCELADA  |          |                         | 1.000,00        | 30,00     | Não              | ۲        |
| 9999        |             | NOTA FISCAL<br>ELETRONICA | 07/01/2020        | EMITIDA    |          |                         | 1,00            | 0,03      | R                |          |
|             |             |                           |                   |            |          |                         |                 |           |                  |          |

4.2.1 - O sistema exibirá a página da imagem abaixo, clique em Visualizar.

| 4      |                                                                                                    |                |               | <b>D</b> over |                   |            |              |               |  |  |  |
|--------|----------------------------------------------------------------------------------------------------|----------------|---------------|---------------|-------------------|------------|--------------|---------------|--|--|--|
| ENVIAR | VISUALIZAR                                                                                                    |                | EXCLUIR       | E CART        | A DE CORREÇAO     | Ø CANCELAR | ≓ SUBSTITUIR | L' BAIXAR XML |  |  |  |
|        | Resumo da NFSe                                                                                                    |                |               |               |                   |            |              |               |  |  |  |
|        | Número Nota: 5 Data Emissão: 04/02/2020                                                                                 |                |               |               |                   |            |              |               |  |  |  |
|        | Tipo Documento: N                                                                                                    | IOTA FISCAL EL | ETRONICA      |               |                   |            |              |               |  |  |  |
|        | Prestador: 12.000<br>EMISSAO NFSE                                                                                       | .013/0001-40 - | EMPRESA TESTE |               | Tomador: Não id   | entificado |              |               |  |  |  |
|        | Dados da Criação do Documento:<br>NFS-e emitida<br>em 04/02/2020 08:23<br>por USUÁRIO TESTE ELOTECH, CPF 772.782.128-47 |                |               |               |                   |            |              |               |  |  |  |
|        | Valores Totais                                                                                                    |                |               |               |                   |            |              |               |  |  |  |
|        |                                                                                                    |                |               |               | Base de Cálculo d | lo ISS:    | R\$          | 1,00          |  |  |  |
|        | Total Descontos:                                                                                                    |                |               | R\$ 0,00      | Valor dos Imposto | os:        | R\$          | 0,06          |  |  |  |
|        | % Deduções:                                                                                                    |                |               | 0 %           | Valor Líquido:    |            | RŜ           | 1,00          |  |  |  |
|        |                                                                                                    |                |               | -             |                   |            | ~            |               |  |  |  |

Em caso de dúvidas ou maiores informações, por favor entre em contato com o nosso suporte técnico.

Rua Tupã,1643 Jardim Universo CEP 87.060-510, Maringá-PR CNPJ 80.896.194/0001-94

> elotech.com.br 44 4009 3550